## Elemzések végrehajtása a QGIS Ftools modul felhasználásával 2.x Összeállította: dr. Siki Zoltán

Az Ftools modul segítségével összetett vektoros elemzéseket is végrehajthatunk a QGIS program segítségével. Az Ftools modul a QGIS 1.3 verziójában jelent meg, a 2.x verziókban nem kell külön telepíteni, mert a standard modulokkal kerül fel a gépünkre a QGIS programmal együtt. Egy mintapéldán keresztül mutatjuk be a térinformatikai elemzési műveleteket.

Az elemzési mintafeladat során gumipitypang termesztésére alkalmas területet keresünk Magyarországon. A következő feltételeknek eleget tevő területet keressük:

- a folyók, tavak 10 km-es körzetében legyen (öntözési lehetőség)
- a napsütéses órák száma legyen több mint 1800 óra/év
- a talaj típus legyen réti talaj

Vízrajzi térkép Talajtérkép Napsütéses órák Minden feltételt kiel égitő területek

A feladat megoldásához szükséges kiinduló adatokat <u>innen</u> töltheti le. Az alábbi ábra foglalja össze a megoldás menetét:

A QGIS elindítása után a Modul kezelés és telepítés (Modulok/Modul kezelés és telepítés a menüből) segítségével töltsük be az Ftools modult, ha nem történt ez meg a program indításakor.

| 🦉 Modulok   A | Aind (31)                                                                                                    | 2                                                                                                    |
|---------------|----------------------------------------------------------------------------------------------------|----------------------------------------------------------------------------------------------------|
| 🏠 Mind        | Keres                                                                                                    |                                                                                                    |
| Telepített    | CadInput<br>CadTools<br>DB Manager<br>Dxf2Shp konverter<br>Vis<br>Fiools<br>GDAL Georeferáló<br>GdalTools<br>GFS eszközök<br>GRASS | fTools       Image: Constant of the second state of the second state of the second sta |

A modul bekapcsolása után a **Vektor** menüpont tartalma bővül a QGIS menüjében. A letöltött rétegek közül töltsük be a *folyo*, *to*, *talaj*, *nap* rétegeket.

1. Hozzunk létre egy 10 km-es övezetet övezetet, Vektor/Geoprocessing eszköz/Övezet(ek)

| 🤨 Övezet(ek)                               | ? 🛛        |
|--------------------------------------------|------------|
| Input vektor réteg                         |            |
| folyo                                      | •          |
| Csak a szelektált elemekre                 |            |
| Közelítendő szegmensek                     | 5          |
| Övezet távolság                            | 10000      |
| 🔘 Övezet távolság mező                     |            |
| NEV                                        | ▼          |
| X Övezet összevonás eredmények             |            |
| Eredmény shape fájl                        |            |
| C:/munkak/szakm/mo_uj/folyo_buf.shp Tallóz |            |
| 🗶 Eredmény hozzáadása a térképvá           | szonhoz    |
| 0%                                         | OK Bezárás |

A *folyo* és a *folyo\_buf* rétegek bekapcsolása után az alábbi képet kapjuk:

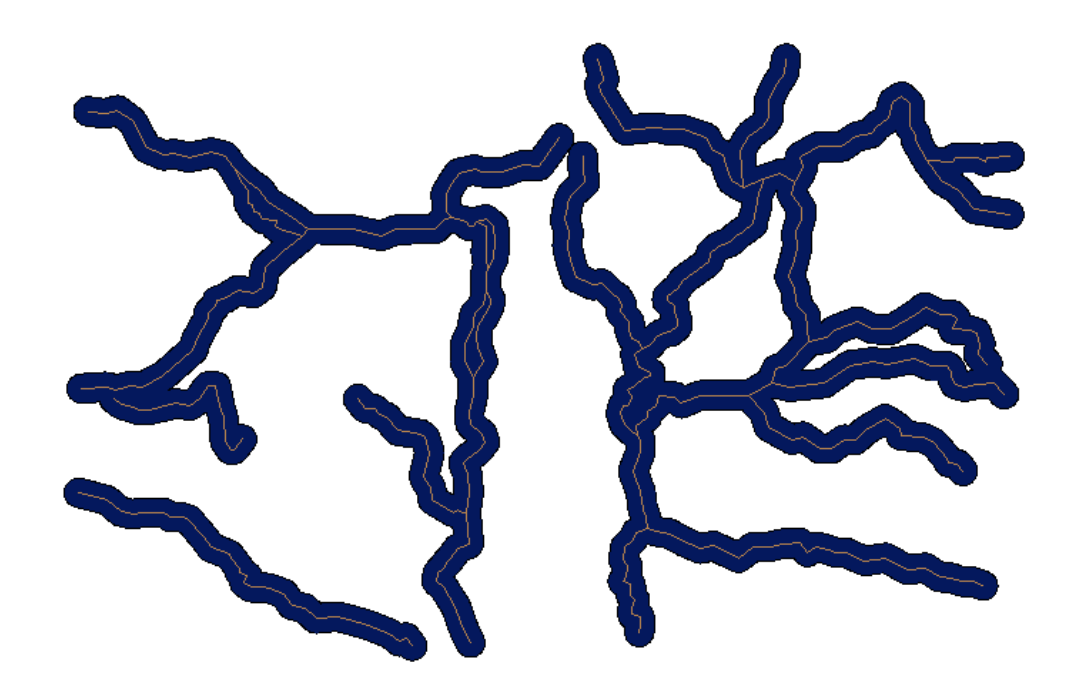

2. A folyókhoz hasonlóan hozzuk létre a tavakhoz tartozó 10 km-es övezeteket.

| 🦸 Övezet(ek)                     | ? 🛛        |
|----------------------------------|------------|
| Input vektor réteg               |            |
| to                               | -          |
| Csak a szelektált elemekre       |            |
| Közelítendő szegmensek           | 5          |
| Övezet távolság                  | 10000      |
| 🔘 Övezet távolság mező           |            |
| NEV                              | •          |
| 🕱 Övezet összevonás eredmények   |            |
| Eredmény shape fájl              |            |
| C:/munkak/szakm/mo_uj/to_buf.shp | Tallóz     |
| 🗶 Eredmény hozzáadása a térképvá | szonhoz    |
| 0%                               | OK Bezárás |

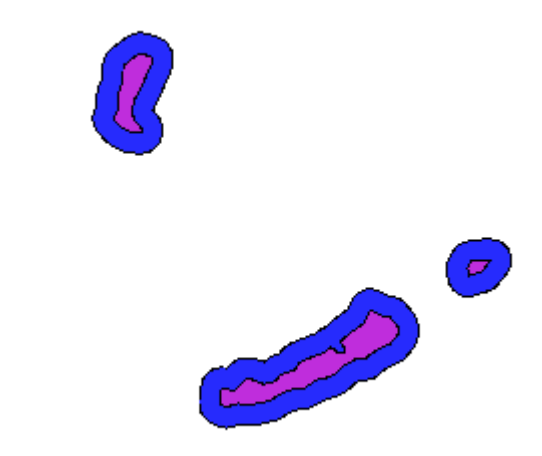

3. Egyesítsük a két övezet réteg tartalmát (*foly\_buf* és *to\_buf*) a Vektor/Geoprocessing eszköz/Unió a menüből.

| 🦉 Unió 🛛 🖓 🔀                                  |  |  |
|-----------------------------------------------|--|--|
| Input vektor réteg                            |  |  |
| folyo_buf 🔹                                   |  |  |
| Unió réteg                                    |  |  |
| to_buf 🔹                                      |  |  |
| Eredmény shape fáji                           |  |  |
| C:/munkak/szakm/mo_uj/folyo_to_buf.shp Tallóz |  |  |
| 🕱 Eredmény hozzáadása a térképvászonhoz       |  |  |
| OK Bezárás                                    |  |  |

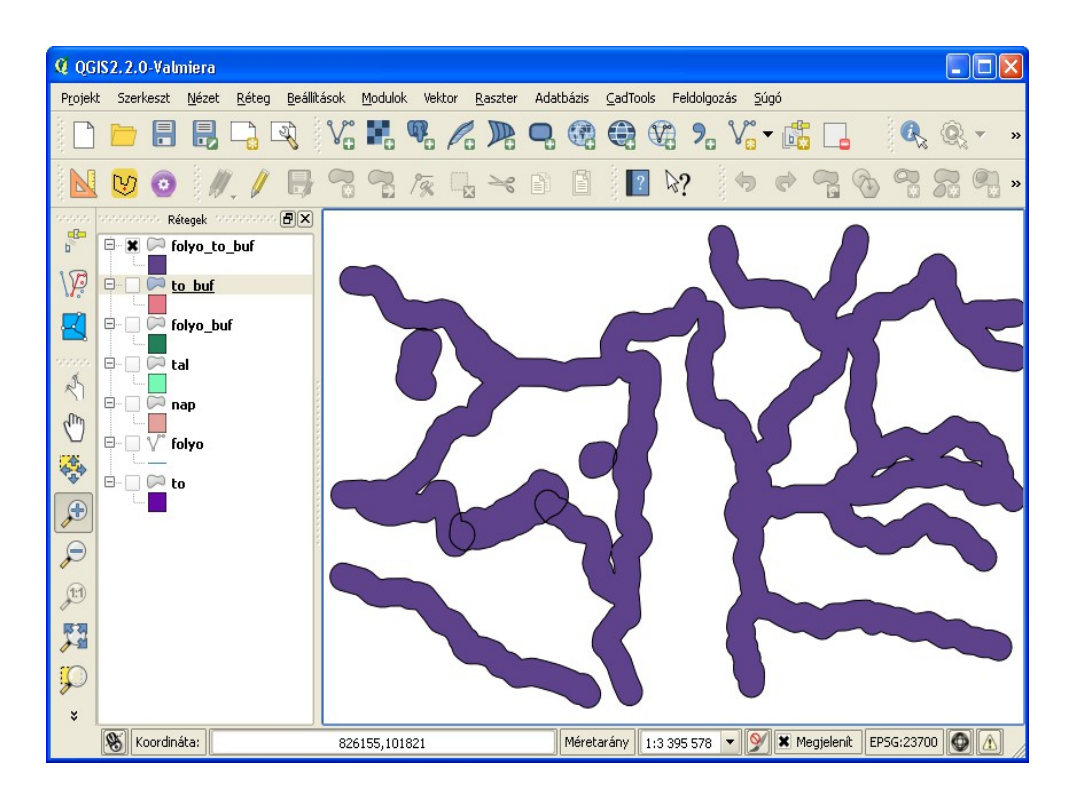

Szüntessük meg a Balatonnál látható belső határokat a Vektor/Geoprocessing eszköz/Összevon eszközzel.

| 🤨 Összevon                              | ? 🔀     |
|-----------------------------------------|---------|
| Input vektor réteg<br>folyo_to_buf      | •       |
| Csak a szelektált elemekre              |         |
| Összevonás mező                         |         |
| Mindent összevon                        | -       |
| Eredmény shape fájl                     |         |
| C:/munkak/szakm/mo_uj/viz_buf.shp       | Tallóz  |
| 🗶 Eredmény hozzáadása a térképvászonhoz |         |
| 0% OK                                   | Bezárás |

Az elemzésünket folytassuk a talajra és a napsütéses órákra vonatkozó feltételekkel. Egyesítsük a *talaj* és *nap* rétegek tartalmát és attribútumait egy rétegbe. Ezt a **Vektor/Geoporcessing** eszköz/Metszés művelettel valósíthatjuk meg.

| 🦸 Metszés 🛛 🕐 🔀                         |  |  |
|-----------------------------------------|--|--|
| Input vektor réteg                      |  |  |
| Csak a szelektált elemekre              |  |  |
| Metsző réteg                            |  |  |
| nap 🔻                                   |  |  |
| Csak a szelektált elemekre              |  |  |
| Eredmény shape fájl                     |  |  |
| C:/munkak/szakm/mo_uj/talnap.shp Tallóz |  |  |
| Eredmény hozzáadása a térképvászonhoz   |  |  |
| 0% OK Bezárás                           |  |  |

| 🔇 Kifejezéssel szelektálás                     | ? 🗙                                                                |  |  |
|------------------------------------------------|--------------------------------------------------------------------|--|--|
| Függvény lista                                 | Függvény súgó a szelektálthoz                                      |  |  |
| Keres                                          | Mező                                                               |  |  |
| ⊕ Feltételek<br>⊕ Matek                        | Kattints duplán a mezőnévre, hogy hozzáadd a kifejezéshez a mezőt. |  |  |
| i ⊞… Konverzio<br>⊕… Dátum és idő<br>⊕… Szövea | Jobb gombbal kattintás, hogy megjelenjen a 🛛 🔽                     |  |  |
| ⊞ Szín<br>⊕ Geometria<br>H Belezd              | 1800                                                               |  |  |
| Mezők és értékek                               | 1900<br>1950                                                       |  |  |
| ORA<br>⊞ Recent (Selection)                    | 2000 2050                                                          |  |  |
|                                                | Értékek betöltése minden egyedi 10 minta                           |  |  |
| ▼ Műveletek                                    |                                                                    |  |  |
| = + - / * ^    (                               |                                                                    |  |  |
| Kirejezes                                      |                                                                    |  |  |
| "TIPUS" = 8 and "ORA" > 1800                   |                                                                    |  |  |
| Előnézet: 0                                    |                                                                    |  |  |
|                                                | En Szelektál ▼ Lezár                                               |  |  |

Az eredmény metszet rétegből szelektáljuk a talajtípusra és a napsütéses órák számára vonatkozó feltételeinket kielégítő elemeket. Nyissuk meg a *talnap* réteghez tartozó attribútum táblát, jobb gomb kattintás a réteg nevén és az **Attribútum tábla megnyitása** menüpont. A megjelenő a réteg attribútumait tartalmazó ablakban válasszuk a **Szelekció kifejezéssel** nyomógombot. A megjelenő párbeszédablakban állítsuk össze a következő feltételt.

A **Szelektál** megnyomása után az attribútum tábla ablakában alúl válasszuk ki a S**zelektált elemek beállítást**. Öt sor marad, melyek a feltételünket kielégíti. Húzza odébb az attribútumok ablakát, a térképen is eltérő színnel jelennek meg a szelektált elemek.

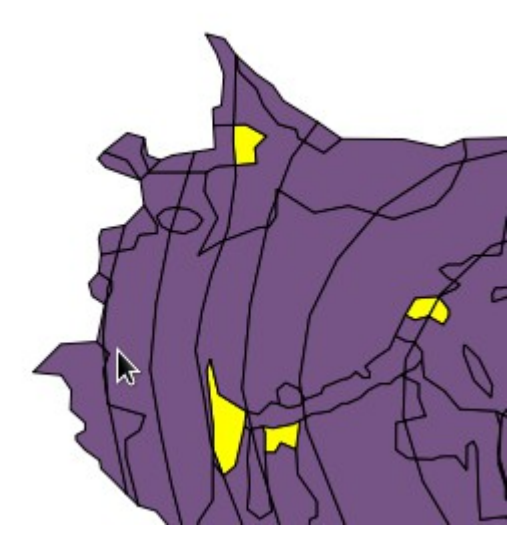

Készítsük el a vizekhez előállított (*viz\_buf*) réteg és talaj típus és napsütéses órák rétegekből előállított réteg (*talnap*) metszetét. Ha a *talnap* rétegben megszüntette volna a szelekciót, akkor újra állítsa elő az előzőek szerint.

| 🛿 Metszés 🔹 🤶 🗙                           |
|-------------------------------------------|
| Input vektor réteg                        |
| talnap 💌                                  |
| 🕱 Csak a szelektált elemekre              |
| Metsző réteg                              |
| viz_buf 💌                                 |
| Csak a szelektált elemekre                |
|                                           |
| Eredmény shape fájl                       |
| C:/munkak/szakm/mo_uj/eredmeny.shp Tallóz |
| X Eredmény hozzáadása a térképvászonhoz   |
| 0% OK Bezárás                             |

Az eredmény réteg már csak az összes feltételnek megfelelő területek tartalmazza. Számoltassuk ki még ezeknek a területét az adatbázis tábla nézetben található **Mező kalkulátor megnyitása** gomb kiválasztása után. A Mező kalkulátor csak a szerkeszthető rétegeknél aktív.

| A felesleges oszlo | pokat (nev, nev_2 | ) törölje az <b>Oszlop</b> | törlés gombbal. |
|--------------------|-------------------|----------------------------|-----------------|
|                    |                   |                            |                 |

| 🥨 Mező kalkulátor                                                                                                    |                                                                                                    | <u>?</u> × |
|----------------------------------------------------------------------------------------------------|----------------------------------------------------------------------------------------------------|------------|
| Csak a szelektált elemek frissítése Új mező létrehozás Mező neve Mező típus Egész szám (integer) Mező szélesség 10 Élesség 0 | Eétező mezők frissítése                                                                                      | <b>_</b>   |
| Függvény lista                                                                                                    | Függvény súgó a szelektálthoz                                                                                |            |
| Keres                                                                                                    | \$area függvény         Az aktuális elem területét adja vissza.         Szintakszis         \$area         * |            |
| <ul> <li>▼ Műveletek</li> <li>= + - / * ^   </li> <li>Kifejezés</li> <li>\$area  </li> </ul>                                 |                                                                                                    |            |
| Előnézet: <i>355151852,406187</i>                                                                                            | OK Mégsem Sú                                                                                                 | gó         |